# Windows10から Windows11 への アップグレード マニュアル

Ver2.0

2024 年 8月

情報システム室

## 目 次

| 1 | . 目的                                 | 2  |
|---|--------------------------------------|----|
| 2 | . 留意事項                               | 2  |
|   | (1)所要時間について                          | 2  |
|   | (2)電源アダプタの接続                         | 2  |
|   | (3)アプリの対応について                        | 2  |
|   | (4)ファイルのバックアップ                       | 2  |
| 3 | .Windows11 ヘアップグレード手順                | 2  |
|   | 3-1 Windows Update からのアップグレード        | 2  |
|   | 3-2 Windows11 インストールアシスタントでアップグレードする | 7  |
|   | 3-3 今後の Windows Update について          |    |
| 4 | . Windows11 から Windows10 に戻す(ロールバック) | 11 |

#### 1. 目的

Microsoft 社より、Windows10 のサポート期限は 2025 年 10 月 14 日までと発表されており、サポートが切れた 状態ではウィルス感染等のリスクがともない、大学全体への感染が危惧されることから、セキュリティ対策の一 つとして、本学ではサポートが終了した Windows10 以前のバージョンは使用を禁止しております。Windows10 を 利用している場合は、必ず Windows11 へのアップグレートを行う必要があります。

#### 2. 留意事項

(1)所要時間について

パソコンの性能等により違ってきますが、プログラムのダウンロードから 40~50 分程度の時間を要します。 時間に余裕をもって実施してください。

#### (2)電源アダプタの接続

ノートパソコンやタブレット型の場合、必ずコンセントへつないだ状態で作業を行ってください。

(3)アプリの対応について

インストールされているアプリや接続されているプリンターなどのデバイスが古いものだと、Windows11 に対応していない場合があります。アプリのサイトや販売元のサイトで対応状況を確認してください。

(4)ファイルのバックアップ

Windows 11 へのアップグレードでは、アプリやデータ類は引き継がれますが、万が一に備え、重要なファイルは USB メモリなどにバックアップをとってください。

#### 3. Windows11 ヘアップグレード手順

3-1 Windows Update からのアップグレード

| 画面                                                                                                    | 操作手順                  |
|----------------------------------------------------------------------------------------------------|-----------------------|
|                                                                                                    | ① [スタート] ボタンをクリックします。 |
| Received and the second second s |                       |
|                                                                                                    |                       |
| - P には入力して絵章 ロー 🕐 🥥 間 🚖 🛛 🗐 頭い底外線 ヘロ 色 🕯 A 2024/775 🖏                                                                                                    |                       |

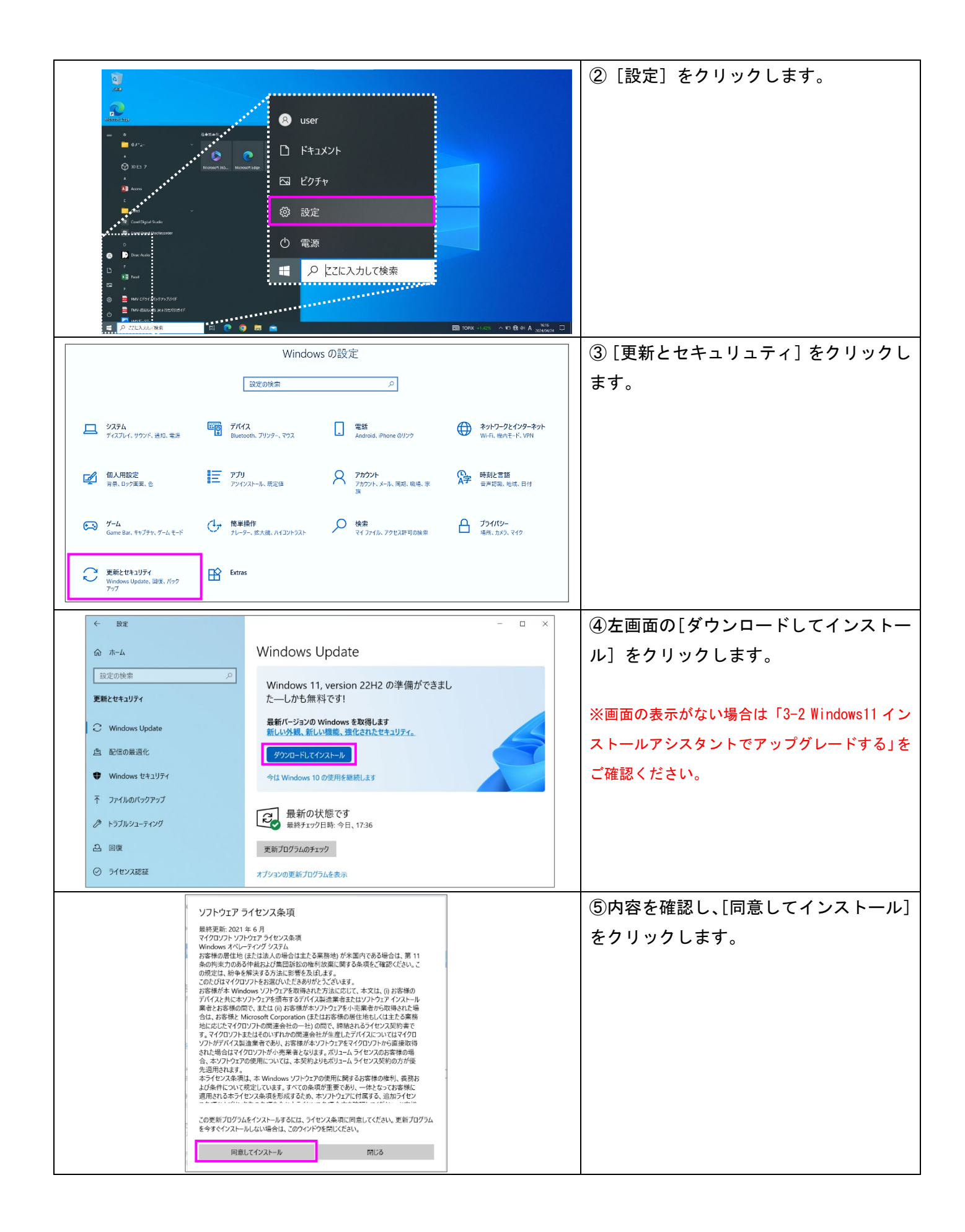

| [                  | Windows Update                         |              | ⑥ダウンロードとインスト—ルが始まり       |
|--------------------|----------------------------------------|--------------|--------------------------|
|                    | 2 利用可能な更新プログラム                         |              | ます。                      |
|                    |                                        |              |                          |
|                    | 状態:ダウンロード中 - 99%                       |              |                          |
|                    |                                        |              |                          |
|                    | Windows Update                         |              |                          |
|                    | 利用可能な更新プログラム<br>最終チェック日時:今日、17:41      |              |                          |
|                    | Windows 11, version 22H2               |              |                          |
|                    | れた::・1 ノスパールサー 07%<br>オプションの更新プログラムを表示 |              |                          |
|                    |                                        | ·            | <br>⑦「状態: 再起動の保留中」であることを |
| Windows            | Update                                 |              | 確認し、「今すぐ再起動する」をクリック      |
| 同時 一日日日 日日日日 デバイスは | が必要です<br>16:00 に再起動します。 再起動が始まる前にすべての作 | =業を保存してください。 | します。                     |
| Windows 11, versio | n 22H2                                 |              |                          |
| 状態:再起動の保留          | <u>#:</u>                              |              |                          |
| 今すぐ再起動する           |                                        |              |                          |
| オプションの更新プロク        | プラムを表示                                 |              |                          |
|                    |                                        |              | <br>⑧アップグレートが進んだ後、左図が表示  |
|                    |                                        |              | されます。電源を入れたまましばらく待機      |
|                    |                                        |              | します。                     |
|                    |                                        |              |                          |
|                    | これには数分かかる場合があります。                      |              |                          |
|                    | PC の電源を切らないでください                       |              |                          |
|                    |                                        |              |                          |
|                    |                                        |              |                          |
|                    |                                        |              |                          |
| 図 1                |                                        |              | ⑨図1で画面をクリックまたは、[Enter]   |
|                    | - EM 0                                 |              | トーを押下し、図2へ切り替えます。ID・     |
| 14:43              | 3                                      |              | パスワードを入力し Windows ヘサインイ  |
| 11月15日 (水)         |                                        |              | ンします。                    |
|                    |                                        |              |                          |
|                    |                                        |              |                          |
|                    | 他の.                                    | ユーザー         |                          |
|                    | di                                     |              |                          |
|                    | /129-K                                 | →<br>→       |                          |
|                    |                                        |              |                          |

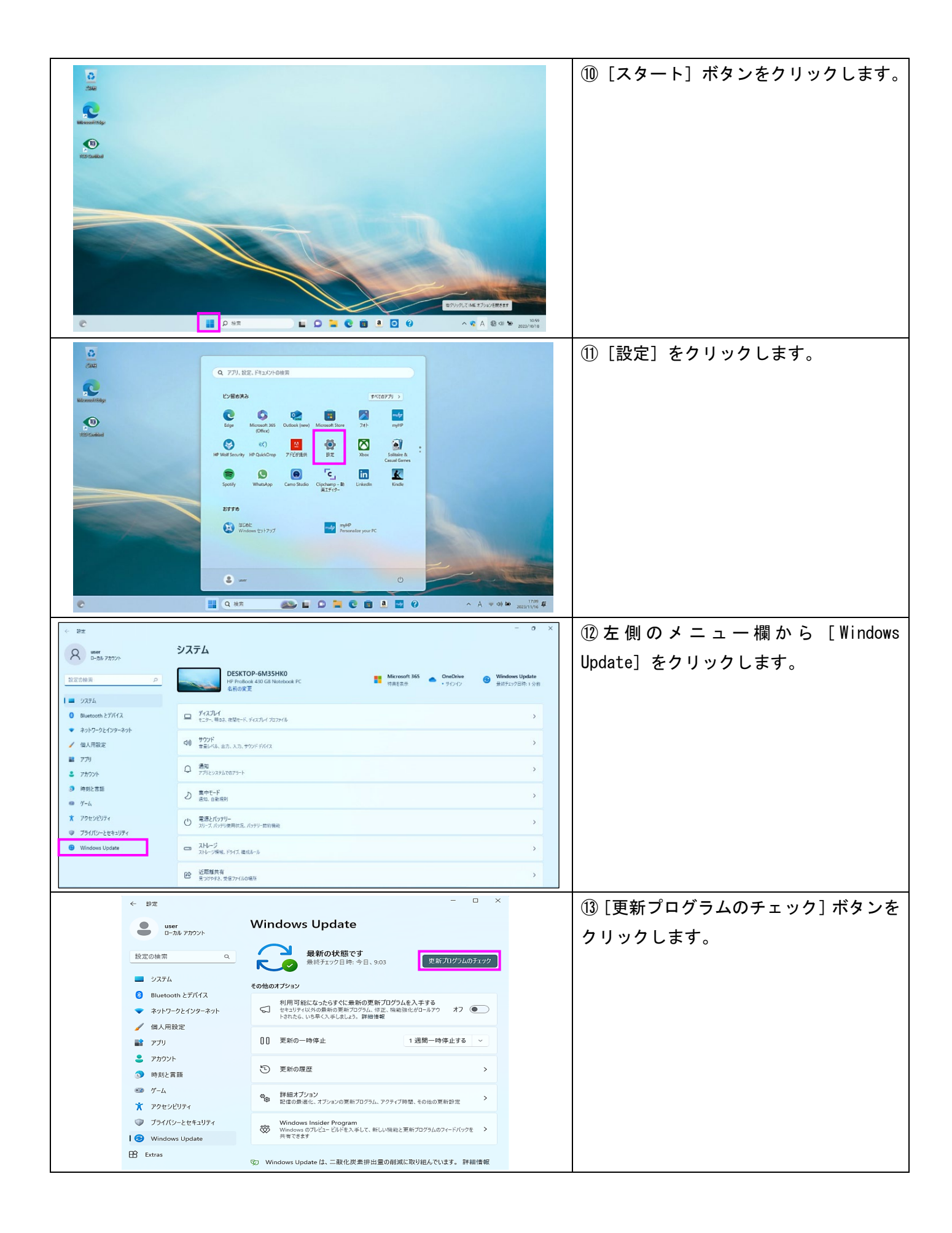

|                                                                                                    | 19 更新プログラムがある場合は、「再起動                   |
|----------------------------------------------------------------------------------------------------|-----------------------------------------|
| 今すぐ再起動する ~                                                                                                    | の保留中」や「完了」になるまでしばらく                     |
|                                                                                                    | (1) (1) (1) (1) (1) (1) (1) (1) (1) (1) |
| インストールの保留中〇〇〇 再起動の保留中〇〇〇                                                                                                    | けったり。                                   |
|                                                                                                    | ※更新の途中で再起動をすると、再度ダウ                     |
| インストールの保留中 🚫                                                                                                    | ンロードが必要になり、時間がかかって                      |
| インストールの保留中 〇〇                                                                                                    | しまいます。                                  |
| 再起動の保留中                                                                                                    |                                         |
|                                                                                                    | ※「再執行」の場合は一度再起動したのち再                    |
| インストール中 - 0% 👗 🧩 再試行                                                                                                    | インストールを行ってください。                         |
|                                                                                                    |                                         |
| Windows Update                                                                                                    | し。全てか保留中や完了と表示されたのち                     |
|                                                                                                    | 「今すぐ再起動」をクリックします。                       |
| 特定5007か9後で9(物定14分)<br>対応しのサバイスは、アウォイリ時間外に再は動きれます。                                                                                                    |                                         |
| HP Inc SoftwareComponent - 4.5.17.0 第7                                                                                                    | ※再新が終わると Windows のサインイン画                |
| Realtek Semiconductor Corp Extension - 60.9585.1 再起動の保留中                                                                                                    | 次更新が続けると、Innuowsのサインイン画                 |
| Realtek Semiconductor Corp Extension - 6.0.9505.1 再起物の保留中                                                                                                    | 面が表示されます。                               |
| 悪症のあるソフトウェアの前除ワール ×64 - v5.119 (K8890830) 再起動の保留中                                                                                                    |                                         |
| 2013-11 JREI Hamework 3.5 GAU 4.5 10単位単位更新 / U/27A (re4 同) Windows 11, version 2.412 用) (855032007) 円辺出り除音サー<br>2023-11 v64 パーマ / パマドル屋 Worknes 11 Version 2242 の原装置新570/56, (855032190) 由マ                                                                                                    |                                         |
| HP Development Company, LR - SoftwareComponent - 8,1028.1                                                                                                    |                                         |
| HP Development Company, LR - Keyboard - 11.1.8.1 再起物的保留中                                                                                                    |                                         |
| Intel Corporation - Extension - 310.101.4887 再起物力保留中                                                                                                    |                                         |
| 2023-10 x64 ベース システム用 Windows 11 Version 22H2 更新プログラム (X84023057) 再起動の(P音中                                                                                                    |                                         |
| 📕 Q tém 🚯 🖿 💭 🐂 C 🖻 3 🔜 C O 👰 🔨 A 🗇 d× 🗉 2023/11/20 🗣                                                                                                    |                                         |
| ← □ - □ ×                                                                                                    | 16 ⑨と同様に Windows ヘサインインを行               |
| user Windows Update                                                                                                    | います                                     |
| 設定の検索 Q 最新の状態です<br>最終チェック目時:今日、9:03 史新力1/ラムのチェック                                                                                                    |                                         |
|                                                                                                    |                                         |
| Bluetooth とデバイス     利用可能になったらすぐに最新の更新プログラムを入手する                                                                                                    | ①再び⑩から⑬までを行い、「最新の状態」                    |
| マネットワークとインターネット<br>セキュリチィ以外の最新の更新プログラム、停正、機構強化がロールアクオフ ●<br>トされたら、いち年へ入手しましょう。詳細増報                                                                                                    | ズナートキニナカカボウスズナ                          |
| 「国へHIQUE     「国へHIQUE     「     「     「     「     「     「     「     「     「     「     」     「     」     「     」     「     」     「     」     「     」     「     」     「     」     「     」     「     」     」     」     」     」     「     」     」     」     」     「     」     」     」     「     」     」     「     」     」     「     」     」     」     「     」     」     」     「     」     」     」     」     」     「     」     」     」     」     」     」     「     」     」     」     」     」     」     」     」     」     「     」     」     」     」     」     」     」     」     」     」     「     」     」     」     」     」     」     「     」     」     」     」     」     」     」     」     」     」     」     」     」     」     」     」     」     」     」     」     」     」     」     」     」     」     」     」     」     」     」     」     」     」     」     」     」     」     」     」     」     」     」     」     」     」     」     」     」     」     」     」     」     」     」     」     」     」     」     」     」     」     」     」     」     」     」     」     」     」     」     」     」     」     」     」     」     」     」     」     」     」     」     」     」     」     」     」     」     」     」     」     」     」     」     」     」     」     」     」     」     」     」     」     」     」     」     」     」     」     」     」     」     」     」     」     」     」     」     」     」     」     」     」     」     」     」     』     」     』     」     』     」     』     」     』     」     』     』     』     』     』     』     』     』     』     』     』     』     』     』     』     』     』     』     』     』     』     』     』     』     』     』     』     』     』     』     』     』     』     』     』     』     』     』     』     』     』     』     』     』     』     』     』     』     』     』     』     』     』     』     』     』     』     』     』     』     』     』     』     』     』     』     』     』     』     』     』     』     』     』     』     』     』     』     』     』     』     』     』     』     』     』     』     』     』     』     』     』     』     』     』     』     』     』     』     』         | です。」と私小されればま元」です。                       |
| <ul> <li>アカウント</li> </ul>                                                                                                    |                                         |
| ③ 時刻と言語 ご 更新の限歴 >                                                                                                    |                                         |
|                                                                                                    |                                         |
| ● プライバシーとセキュリティ<br>Windows Insider Program<br>Windows のフレビューじんドを入事して、新しい場報と更新プログラムのフィードバックを ><br>共同ではまた。                                                                                                    |                                         |
| Control of the second second s |                                         |

3-2 Windows11 インストールアシスタントでアップグレードする

インストール アシスタントを実行するには、PC に Windows 10 バージョン 2004 以降がインストールされ ている必要があります。

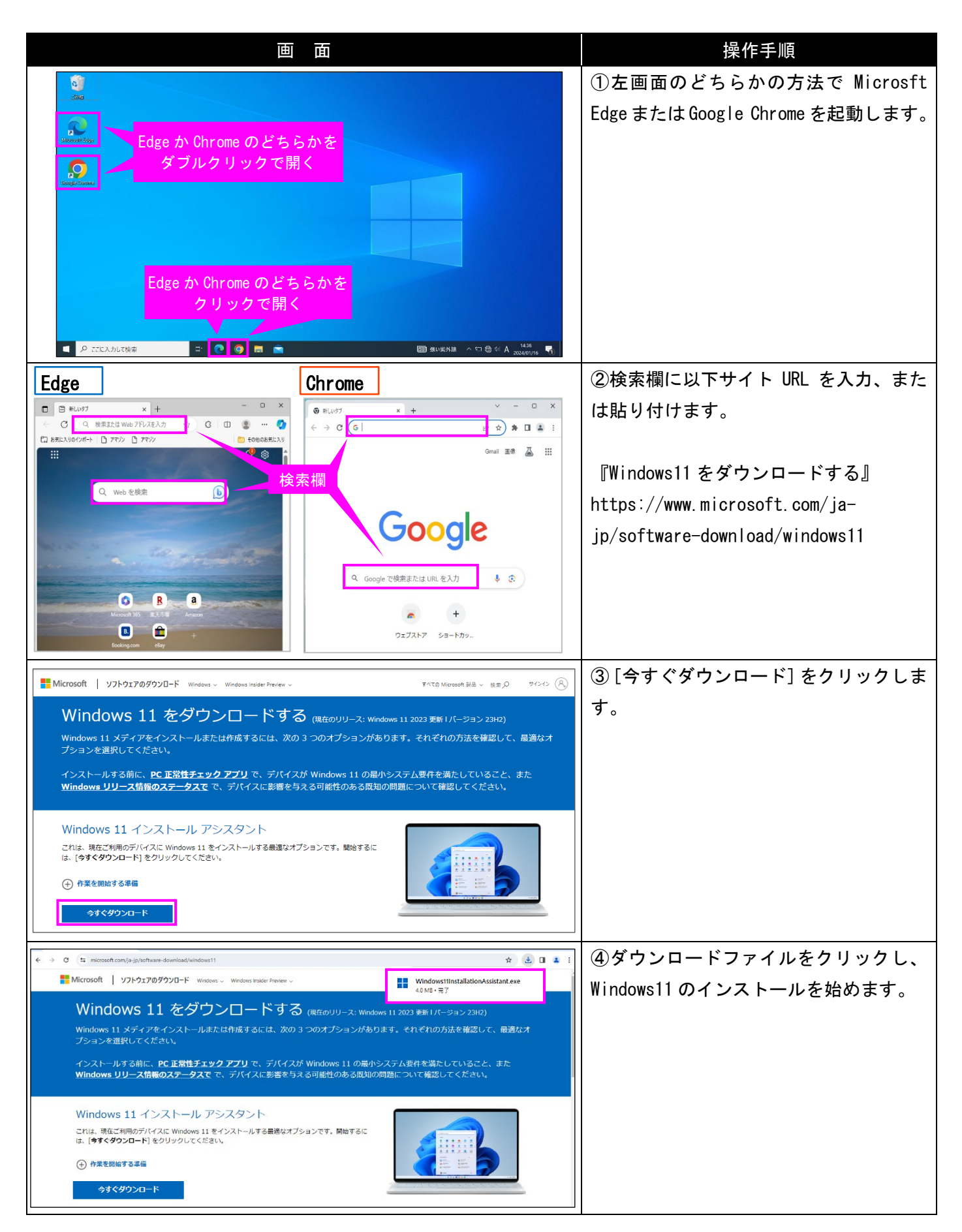

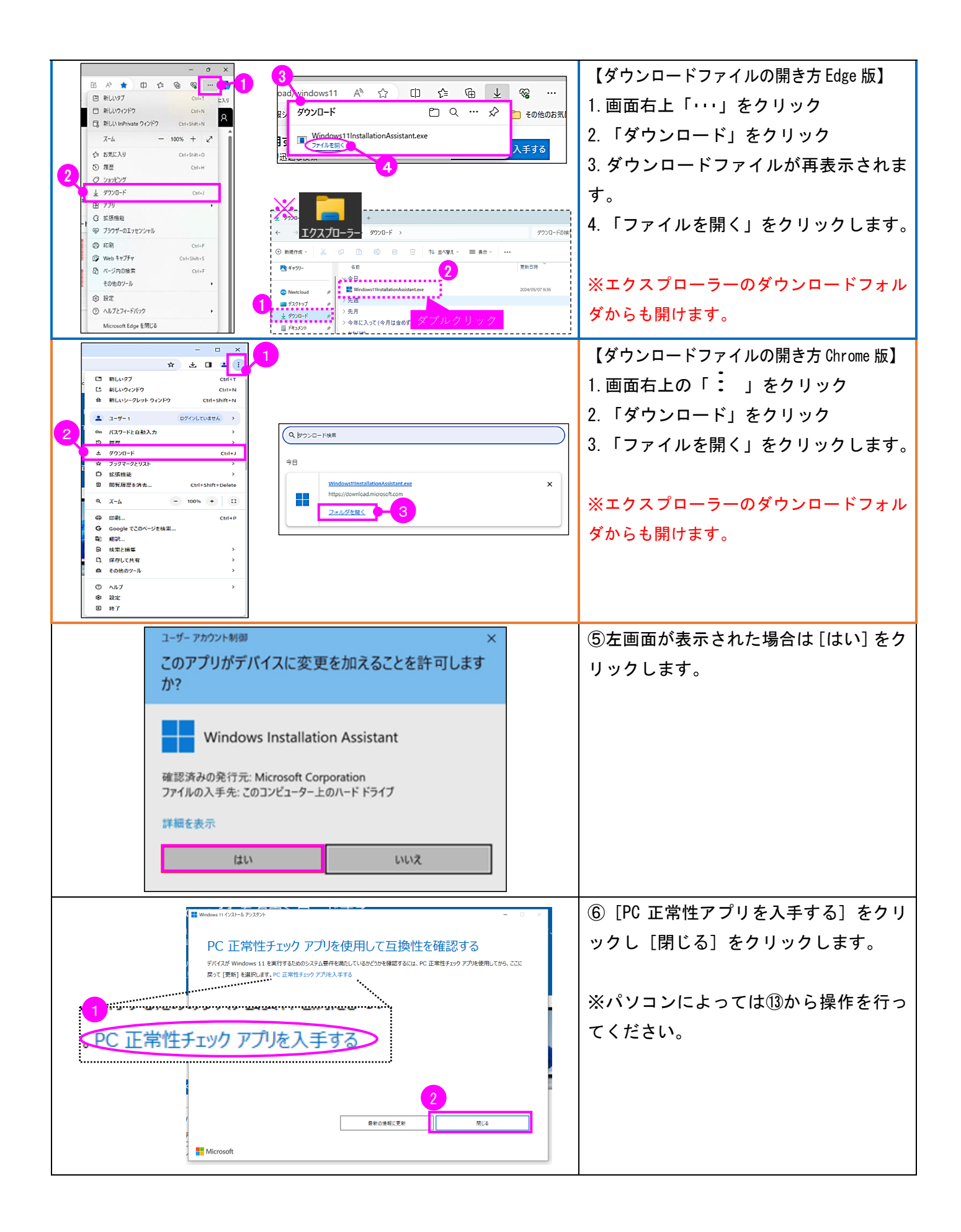

| ← → C ts microsoft.com/ja-jp/software-download/windows11                                                                                                    | * 201:                                                                                                    | ⑦ダウンロードファイルをクリックし、          |
|----------------------------------------------------------------------------------------------------|----------------------------------------------------------------------------------------------------|-----------------------------|
| Microsoft リフトウェアのダウンロード Windows ~ Windows Insider Preview ~                                                                                                    | WindowsPCHealthCheckSetup.msi                                                                                                    | マプリのインフトールた始めます             |
| Windows 11 をダウンロードする (####111-7: Windows 11 a                                                                                                    | Windows11InstallationAssistant.exe                                                                                                    | アフリのインストールを知めます。            |
| Windows 11 メディアをインストールまたは作成するには、次の 3 つのオブションがあります。                                                                                                    | それぞれの方法を確認して、最適なオ                                                                                                    |                             |
| プションを選択してください。                                                                                                    |                                                                                                    |                             |
| インストールする前に、PC 正常性チェック アプリ で、デバイスが Windows 11 の最小システム<br>Windows リリース情報のステータスで で、デバイスに影響を与える可能性のある既知の問題につ                                                                                                    | 要件を満たしていること、また<br>かいて確認してください。                                                                                                    |                             |
|                                                                                                    |                                                                                                    |                             |
| Windows 11 インストール アシスタント                                                                                                    |                                                                                                    |                             |
| これは、現住こ利用のアパイスに Windows 11 をインストール9 6歳地はオブションで9。間回9 6に<br>は、[ <b>今すぐダウンロード</b> ]をクリックしてください。                                                                                                    |                                                                                                    |                             |
| (+) 作業を開始する準備                                                                                                    |                                                                                                    |                             |
| <u>97<!--2020-F</u--></u>                                                                                                    |                                                                                                    |                             |
|                                                                                                    |                                                                                                    |                             |
| がWindows PC 正常性チェックセットアップ ー                                                                                                    |                                                                                                    | ⑧「使用許諾契約書に同意します」のチェ         |
| Windows PC 止常在ナエック の契約書をお                                                                                                    | 読みくたさい                                                                                                    | ックボックスをクリックし、 <b>✔</b> を入れま |
| MICROSOFT ソフトウェア ラ                                                                                                    | (セン ^                                                                                                    | +                           |
| ス条項                                                                                                    |                                                                                                    | <sup>9</sup> o              |
| MICROSOFT WINDOWS PC                                                                                                    |                                                                                                    |                             |
|                                                                                                    |                                                                                                    |                             |
| お客様の居住地(会社の場合は主たる                                                                                                    | 業務                                                                                                    |                             |
| 1年)が米国内である場合、以下の「持<br>る仲裁と集団訴訟の権利放棄」の内容                                                                                                    | RJUの<br>を注意<br>を知ったす >                                                                                                    |                             |
|                                                                                                    | 5-10651-14 G                                                                                                    |                             |
|                                                                                                    |                                                                                                    |                             |
| <b>印刷(の)</b> 戻る(1) インストール(1)                                                                                                    | キャンセル                                                                                                    |                             |
| 製 Windows PC 正常性チェック セットアップ ー                                                                                                    |                                                                                                    | ⑨「インストール」をクリックします。          |
| Windows PC 正常性チェック の契約書をお                                                                                                    | 読みください                                                                                                    |                             |
|                                                                                                    | (12)                                                                                                    |                             |
| MICROSOFT シノトウェア ライ<br>ス条項                                                                                                    |                                                                                                    |                             |
| MICROSOFT WINDOWS PC                                                                                                    |                                                                                                    |                             |
|                                                                                                    |                                                                                                    |                             |
| ち安祥の民住地 (会社の場合はまたろ                                                                                                    | ₹ <i>α</i>                                                                                                    |                             |
| 地)が米国内である場合、以下の「拘領<br>る仲裁と集団訴訟の権利対撃」の内容                                                                                                    | (1))<br>ミカのあ<br>を注意                                                                                                    |                             |
| 湿くお詰みくだれい。この規定は 納金                                                                                                    | Seetaria Y                                                                                                    |                             |
|                                                                                                    |                                                                                                    |                             |
| 印刷(2) 戻る(2) インストール(1)                                                                                                    | キャンセル                                                                                                    |                             |
| all we down on the test we have the                                                                                                    |                                                                                                    | @「Windows DO 工造性イール ちち眼ノール  |
| By Windows PC ER (E7177) (571757)                                                                                                    |                                                                                                    | (W)WINDOWSPC 正常性チェックを開く」に   |
| Windows PC 正常性チェック はイン<br>れています                                                                                                    | ストールさ                                                                                                    | チェックが入った状態で [完了] をクリッ       |
|                                                                                                    |                                                                                                    | クします。                       |
| ☑ Windows PC 正常性チェック技開公                                                                                                    |                                                                                                    |                             |
| □ ショートカットをデスクトップへ適加                                                                                                    |                                                                                                    |                             |
|                                                                                                    |                                                                                                    |                             |
|                                                                                                    |                                                                                                    |                             |
|                                                                                                    |                                                                                                    |                             |
|                                                                                                    |                                                                                                    |                             |
| 展る個 充了戶                                                                                                    | キャンセル                                                                                                    |                             |
| (b) or years and a second second seco |                                                                                                    |                             |
| ▼ K.上東世3107                                                                                                    | - u ×                                                                                                    | ①PC 止常性アブリを起動し、[今すぐチェ       |
| PC 正常性を一目で確認                                                                                                    |                                                                                                    | ック]をクリックします。                |
| Windows 11 (D=127)                                                                                                    |                                                                                                    |                             |
| マのドガシステム基件を満たしているかどうかを確認してみ<br>定したう。                                                                                                    | R                                                                                                    |                             |
| そうすれば、利用可能な場合、無料のアップグレードを入手で<br>さます。                                                                                                    | Sale I                                                                                                    |                             |
| GE 550                                                                                                    |                                                                                                    |                             |
| C         バックアップと同期           PC の名前を変更する         ロール                                                                                                    | ×                                                                                                    |                             |
| ③ 自分の設定を保存する △ OneDrive フォルダーを問題しています                                                                                                    | <ul><li>(1) オク</li><li>(2) オク</li><li>(2) オク</li><li>(2) オク</li><li>(2) オク</li><li>(2) オク</li><li>(2) オク</li><li>(2) オク</li><li>(2) オク</li><li>(2) オク</li><li>(3) オク</li><li>(3) オク</li><li>(3) オク</li><li>(3) オク</li><li>(3) オク</li><li>(4) オク</li><li>(4) オク</li></ul> |                             |
|                                                                                                    |                                                                                                    |                             |
| 関連するリンク PC 正常性に関するヒント W                                                                                                    | ndows 11 の詳細                                                                                                    |                             |

| <ul> <li>COPCLAWINDOWS 11 の要件を満たしています。</li> <li>アれしいお知らせです。Windows 11 の登場です! 星小システム要件を超えるアプリと場紙、および Windows 11 で利用できない Windows 10 の場紙については、デバイスの仕様をご確認ください。</li> <li>オペロの結果を表示 Windows 11 の打用</li> <li>サイロの結果を表示 Windows 11 の打用</li> <li>サイロの結果を表示 Windows 11 の打用</li> <li>サイロの結果を表示 Windows 11 の打用</li> <li>サイロの結果を表示 Windows 11 の打用</li> <li>サイロの結果を表示 Windows 10 の場紙については、デバイスの仕様をご確認ください。</li> <li>サイロの結果を表示 Windows 11 の打用</li> <li>サイロの結果を表示 Windows 11 の打用</li> <li>サイロのはないためにないため、</li> <li>サイロのがないため、</li> <li>サイロのがないため、</li> <li>サイロのがため、</li> <li>サイロのがないため、</li> <li>サイロのがないため、</li> <li>サイロのがないため、</li> <li>サイロのがないため、</li> <li>サイロのがないため、</li> <li>サイロのがないため、</li> <li>サイロのがないため、</li> <li>サイロのがないため、</li> <li>サイロのがないため、</li> <li>サイロのがないたのが、</li> <li>サイロのがないたのがないたかいたいで、</li> <li>サイロのがないたのがないのかいたいため、</li> <li>サイロのがないのかないアリアシアを見て、</li> <li>サイロのがないのかないアリアシアを見て、</li> <li>サイロののがたいたかいて、</li> <li>サイロのがないのかないアリアシアシアを読みためがたたたいで、</li> <li>サイロのがないのかないのかいたいため、</li> <li>サイロのがないのかないのかいたいため、</li> <li>サイロのがないのかないのかいたいたかいて、</li> <li>サイロのがないのかないのかいたいためのが、</li> <li>サイロのがないのかないのかいたいためのがないのかないのかいたかいための、</li> <li>サイロのがないのかないのかいたいたかいための、</li> <li>サイロのがないのかないのかいたいための、</li> <li>サイロのがないのかないのかいのかいたかいたかいののいたいためのの</li> </ul> | <ul> <li>COPCは現在、Windows 11システム器             れたまたしていません             れたまたしていません             がれたまたしていません             がれたまたしていません             がれたまたしていません             がれたまたしていません             がれたまたしていません             がれたまたしていません             がれたまたしていません             がれたまたしていません             がれたまたしていません             がれたまたしていません             がれたまたしていません             がれたまたしょ             がれたまた             がれたまた             がれたまた             れたまた             れたまた</li></ul> | <ul> <li>①表示された結果を確認します。</li> <li>③ ④のダウンロードファイルを開き [同意してインストール]をクリックします。</li> </ul> |
|----------------------------------------------------------------------------------------------------|----------------------------------------------------------------------------------------------------|--------------------------------------------------------------------------------------|
| Microsoft                                                                                                    | -                                                                                                    |                                                                                      |
| ステップ 1/3: ダウンロードしていま                                                                                                    | इनु                                                                                                    | (4)ダウンロートが始まります。<br>                                                                 |
| PC を使い続けても大丈夫です。<br>完了した割合:                                                                                                    |                                                                                                    | ※別の操作は可能ですが、編集中のデータ                                                                  |
| 2%                                                                                                    |                                                                                                    | はこまめに保存してください。                                                                       |
| Microsoft                                                                                                    | ₹ <b>+</b> %2%                                                                                                    |                                                                                      |
| ₩ Windows 11 インストール アシスタント                                                                                                    | ×                                                                                                    | ⑮[今すぐ再起動]をクリックします。                                                                   |
| Windows 11 をインストールする<br>があります                                                                                                    | るには、PC を再起動する必要                                                                                                    |                                                                                      |
| 作業内容を保存し、PCを接続して、電源を入れたままにしてださい。[後<br>ます。                                                                                                    | で南起動] を選択すると、PC を使用していないときに自動的に再起動し                                                                                                    |                                                                                      |
| 両記約500時間:<br>23:31                                                                                                    |                                                                                                    |                                                                                      |
| Microsoft                                                                                                    | (11) (17)(12)(19) (11) (11) (11) (11) (11) (11) (11)                                                                                                    |                                                                                      |
|                                                                                                    |                                                                                                    | <br>  <sup> </sup>   [閉じる] をクリックします。                                                 |
| サインアウトしようとしています<br>Windows 11 インストール アシスタントは、インストールを                                                                                                    | 完了するためにデバイスを再起動します。<br>第 <b>じる(C)</b>                                                                                                    | ※「3-1 Windows Update からのアップグレ<br>ード⑧」以降と同様の操作方法となります。                                |

3-3 今後の Windows Update について

以下のように「最新の状態です」となるよう週に1回程度 Windows Update を実施してください。

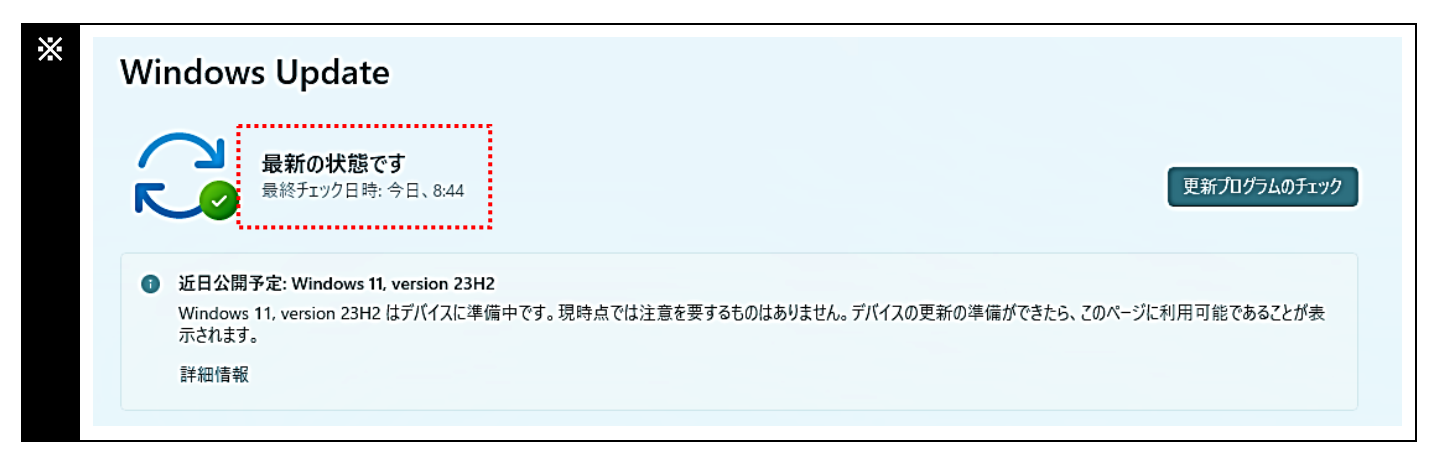

### 4. Windows11 から Windows10 に戻す(ロールバック)

以下の方法では Windows 11 で作成した個人用ファイルは Windows10 に戻すにあたって維持されますが、万が ーに備え Windows 10 に戻す前に USB メモリなどにバックアップを取ってください。

また、復元は Windows11 をインストールしてから 10 日以内に限ります。10 日を過ぎますと Windows10 の新規 インストールが必要になり、その場合はパソコン内のデータやアプリは消えてしまいます。

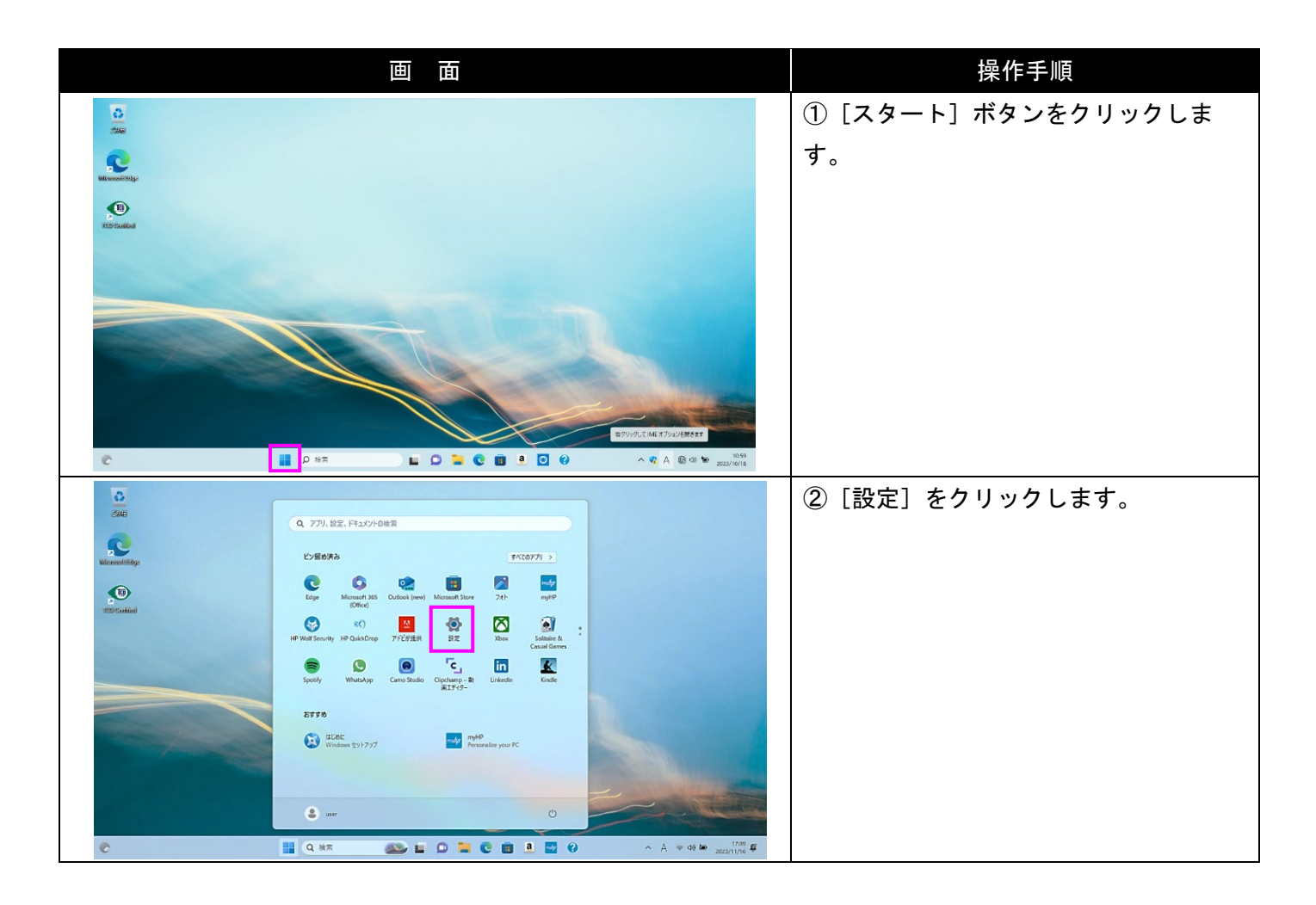

| < 22±                                             |                                                                  |                                                                              |                                                                                           | - o ×              | ③標準である「システム」のまま、下に       |
|---------------------------------------------------|------------------------------------------------------------------|------------------------------------------------------------------------------|-------------------------------------------------------------------------------------------|--------------------|--------------------------|
| 名 user<br>ローカル アカウント                              |                                                                  | システム                                                                         |                                                                                           |                    | スクロールします。                |
| 設定の検索                                             | 設立の検索 ク                                                          |                                                                              |                                                                                           |                    |                          |
| <ul> <li>システム</li> <li>Bluetooth とデバイス</li> </ul> | ι                                                                | ロ ディスプレイ<br>モニター、明e3、夜間モード、ディスフ                                              | N-( 7327-().                                                                              | >                  |                          |
| <ul> <li>ネットワークとインターネ</li> <li>/ 個人用設定</li> </ul> | ネット                                                              | <ul> <li>(0) サウンド<br/>含量レベル、出力、入力、サウンド</li> </ul>                            | Pera.                                                                                     | >                  |                          |
| <ul> <li>アプリ</li> <li>アカウット</li> </ul>            |                                                                  | □ 通知<br>アプルとシステムでのアラート                                                       |                                                                                           | >                  |                          |
| (3)時刻と言語                                          |                                                                  | 2 第中モード 通知、自動規則                                                              |                                                                                           | >                  |                          |
| <ul> <li>サーム</li> <li>* アクセンビリティ</li> </ul>       |                                                                  | 電源とパッテリー     スリーズ パッテリ使用状況、パッテリ                                              | -1559時後                                                                                   |                    |                          |
| プライパシーとセキュリ     Windows Update                    | 71                                                               | ストレージ     ストレージ     ストレージ     ストレージ     マットレージ     マットレージ     マットレージ     マット |                                                                                           | >                  |                          |
|                                                   |                                                                  | ビ 近距離共有<br>見つけやする、受信ファイルの場所                                                  |                                                                                           | >                  |                          |
|                                                   | ← 勝定                                                             |                                                                              | - o x                                                                                     |                    | ④「回復」をクリックします。           |
|                                                   | use                                                              | r<br>በሀ ምታሳጊት                                                                | システム                                                                                      |                    |                          |
|                                                   | 設定の検索                                                            | ٩                                                                            | 人トレーン増加、トフイ人 備加ルール                                                                        |                    |                          |
|                                                   | <b>)</b> = 9,774                                                 |                                                                              | ビ 2015年大司<br>見つけやする、受信27√ルの場所                                                             |                    |                          |
|                                                   | 8 Bluetoot                                                       | h とデバイス                                                                      | □ マルチタスク<br>912/F902/F9ズ デスクトッズ 9220/89/増え >                                              |                    |                          |
|                                                   | <ul> <li>ネットワー</li> <li>/ 個人用設</li> </ul>                        | クとインターネット<br>R定                                                              | 開発者向け         >           これらの設定は副発目の対けに使用されます         >                                  |                    |                          |
|                                                   | <ul> <li>アプリ</li> <li>アカロット</li> </ul>                           |                                                                              |                                                                                           |                    |                          |
|                                                   | <ul> <li>アカウンド</li> <li>動時刻と言</li> </ul>                         | 語                                                                            |                                                                                           |                    |                          |
|                                                   | <ul> <li>ジ ゲーム</li> <li>★ アクセンビ</li> </ul>                       | UFr                                                                          |                                                                                           |                    |                          |
|                                                   | <ul><li>プライバシ</li></ul>                                          | ーとセキュリティ                                                                     | ر تو که که که که که که که که که که که که که                                               |                    |                          |
|                                                   | I Window                                                         | s Update                                                                     | ד אוא עינעיע, אוא אפעיער אוא אפעיער איז אוא אפעיער די די די די די די די די די די די די די |                    |                          |
|                                                   | ← 1912<br>user                                                   | :                                                                            | システム > <b>回復</b>                                                                          |                    | ⑤復元禰の〔復元〕ホタンをクリックし<br>□  |
|                                                   | <b>●</b> □-カル                                                    | ·アカウント<br>                                                                   | PC に問題がある場合、または PC をリセットする場合、これらの回復オプションが役立つ場合があります                                       |                    | ます。                      |
|                                                   | 取定の検索                                                            | Q                                                                            | PCをリセットセガに問題を解決<br>の 利大はに要すのに可能がかかことがあります。まずトラブルシューティングツールを実行して問題を >                      |                    |                          |
|                                                   | 8 Bluetooth                                                      | とデバイス                                                                        | 解決してみてください<br>Windows Update で問題を解決する                                                     |                    | ※「復元」がグレーアウトしクリックでき      |
|                                                   | <ul> <li>ネットワーク</li> <li>/ 個人用設定</li> </ul>                      | とインターネット<br>E                                                                |                                                                                           |                    | ない場合、Windows10 に戻すことはできま |
|                                                   | <ul> <li>アプリ</li> <li>アナウリ</li> </ul>                            | I                                                                            | 回復オプション                                                                                   |                    | せん。                      |
|                                                   | <ul> <li>アカワント</li> <li>         ・         ・         ・</li></ul> | 5                                                                            | というにもフレフバ<br>個人用ファイルの保持または別除を描んでから、Windows を再インストー PC をりセットする<br>私とき                      |                    |                          |
|                                                   | <ul> <li>ジ ゲーム</li> <li>★ アクセンドリ</li> </ul>                      | 71                                                                           | ③ 煤元<br>このパージネンが転付しない場合は、Windows 10 に同してみてください<br>復元                                      |                    |                          |
|                                                   | 751/12-                                                          | とセキュリティ                                                                      | PCの起動を力スクマイズする<br>デバイスを再起動してディスクから起動。または USBドライブから起動する<br>など、スクートアップ語を定定更する               |                    |                          |
|                                                   | 🥹 Windows                                                        | Update                                                                       |                                                                                           | 7                  |                          |
|                                                   | Windows 10 に復元する                                                 |                                                                              |                                                                                           | ⑥左図が表示されます。該当する項目の |                          |
|                                                   | 以前のバージョンに戻っ                                                      |                                                                              | 「理由をお聞かせください                                                                              |                    | ボックスをクリックし、チェックを付け       |
|                                                   | ■ マイ アプリまたはデバイスが Windo                                           |                                                                              | dows 11 で動作しない                                                                            |                    | ます。                      |
|                                                   | Mindows 10 の方が使いやすかった  Mindows 10 の方が使いやすかった                     |                                                                              |                                                                                           |                    |                          |
| Windows 10 の方が高速だった<br>Windows 10 の方が信頼性が高かった     |                                                                  | lows 10 の方が高速たつ                                                              | 高かった                                                                                      |                    | ※項目を選択しなければ[次へ]が表示さ      |
| その他の理由                                            |                                                                  | の理由                                                                          |                                                                                           |                    | れません。                    |
|                                                   | 詳しくお聞かせください                                                      |                                                                              |                                                                                           |                    |                          |
|                                                   | 詳しくお聞かせください                                                      |                                                                              |                                                                                           |                    |                          |
|                                                   | <u>- פאורט-</u>                                                  |                                                                              |                                                                                           |                    |                          |
|                                                   |                                                                  |                                                                              |                                                                                           |                    |                          |

| Windows 10 に復元する                                                                                                    | ⑦ [次へ] をクリックします。                                                                                                    |
|----------------------------------------------------------------------------------------------------|----------------------------------------------------------------------------------------------------|
| 以前のパージョンに戻す理由をお聞かせください                                                                                                    |                                                                                                    |
| ✔ マイ アプリまたはデバイスが Windows 11 で動作しない                                                                                                    |                                                                                                    |
| Windows 10 の方が使いやすかった                                                                                                    |                                                                                                    |
| Windows 10 の方が高速だった                                                                                                    |                                                                                                    |
| Windows 10 の方が信頼性が高かった                                                                                                    |                                                                                                    |
| その1500年日                                                                                                    |                                                                                                    |
| 「詳しくお聞かせください                                                                                                    |                                                                                                    |
| トラブルシューティングでサポートに問い合わせる場合 次へ キャンセル                                                                                                    |                                                                                                    |
| Windows 10 に復元する                                                                                                    | ⑧ [行わない] をクリックします。                                                                                                    |
| フップデートたチェックレキオも2                                                                                                    |                                                                                                    |
|                                                                                                    | ※アップデートの確認を選択すると、復                                                                                                    |
| 復元する前に、最新のアップテートをインストールしてみてください。これにより、発生している問題を解決でき<br>る場合があります。                                                                                                    | 元までに時間がかかるため 選択しませ                                                                                                    |
|                                                                                                    |                                                                                                    |
|                                                                                                    |                                                                                                    |
|                                                                                                    |                                                                                                    |
|                                                                                                    |                                                                                                    |
|                                                                                                    |                                                                                                    |
| アッファートの推認                                                                                                    |                                                                                                    |
|                                                                                                    |                                                                                                    |
| Windows 10 に復元する                                                                                                    | ⑨内容を確認し、[次へ]をクリックし                                                                                                    |
| Windows 10 に復元する                                                                                                    | ⑨内容を確認し、[次へ]をクリックし<br>ます。                                                                                                    |
| Windows 10 に復元する<br>知っておくべきこと                                                                                                    | ⑨内容を確認し、[次へ]をクリックし<br>ます。                                                                                                    |
| Windows 10 に復元する<br>知っておくべきこと<br>この処理には時間がかかる可能性があり、完了するまで PC を使うことはできません。 PC を電源に接続した<br>状態で、電源を入れたままにしておいてください。                                                                                                    | ⑨内容を確認し、[次へ]をクリックし<br>ます。                                                                                                    |
| Windows 10 に復元する<br>知っておくべきこと<br>この処理には時間がかかる可能性があり、完了するまで PC を使うことはできません。 PC を電源に接続した<br>状態で、電源を入れたままにしておいてください。<br>復元後は:                                                                                                    | ⑨内容を確認し、[次へ] をクリックし<br>ます。                                                                                                    |
| Windows 10 に復元する         知っておくべきこと         この処理には時間がかかる可能性があり、完了するまで PC を使うことはできません。PC を電源に接続した         状態で、電源を入れたままにしておいてください。         復元後は:         ・一部のアプリとプログラムは再インストールが必要になります。                                                                                                    | ⑨内容を確認し、[次へ]をクリックし<br>ます。                                                                                                    |
| Windows 10 に運売する         知っておくべきこと         この処理には時間がかかる可能性があり、完了するまで PC を使うことはできません。PC を電源に接続した         状態で、電源を入れたままにしておいてください。         復元後は:         ・一部のアプリとプログラムは再インストールが必要になります。         ・Windows 11 へのアップグレード後に設定に加えた変更はすべて失われます。         ユーザーファイルのパックアップはお済みですか? 通常はこれらに影響はありませんが、パックアップしておくこと                                                                                                    | ⑨内容を確認し、[次へ] をクリックし<br>ます。                                                                                                    |
| Windows 10 に復元する         知っておくべきこと         この処理には時間がかかる可能性があり、完了するまで PC を使うことはできません。PC を電源に接続した         状態で、電源を入れたままにしておいてください。         復元後は:         ・一部のアプリとプログラムは再インストールが必要になります。         ・Windows 11 へのアップグレード後に設定に加えた変更はすべて失われます。         ユーザー ファイルのパックアップはお済みですか? 通常はこれらに影響はありませんが、パックアップしておくことをお勧めします。                                                                                                    | ⑨内容を確認し、[次へ] をクリックし<br>ます。                                                                                                    |
| Windows 10 に運売する         知っておくべきこと         この処理には時間がかかる可能性があり、完了するまで PC を使うことはできません。PC を電源に接続した         状態で、電源を入れたままにしておいてください。         復元後は:         ・一部のアプリとプログラムは再インストールが必要になります。         ・Windows 11 へのアップグレード後に設定に加えた変更はすべて失われます。         ユーザー ファイルのパックアップはお済みですか? 通常はこれらに影響はありませんが、パックアップしておくことをお勧めします。                                                                                                    | ⑨内容を確認し、[次へ] をクリックし<br>ます。                                                                                                    |
| Windows 10 に運売する         知っておくべきこと         この処理には時間がかかる可能性があり、完了するまで PC を使うことはできません。PC を電源に接続した<br>状態で、電源を入れたままにしておいてください。         復元後は:         ・一部のアプリとプログラムは再インストールが必要になります。         ・Windows 11 へのアップグレード後に設定に加えた変更はすべて失われます。         ユーザー ファイルのバックアップはお済みですか? 通常はこれらに影響はありませんが、バックアップしておくことをお勧めします。         次へ                                                                                                    | ⑨内容を確認し、[次へ]をクリックします。                                                                                                    |
| Windows 10 に復元する         知っておくべきこと         この処理には時間がかかる可能性があり、完了するまで PC を使うことはできません。PC を電源に接続した<br>状態で、電源を入れたままにしておいてください。         復元後は:         ・一部のアプリとプログラムは再インストールが必要になります。         ・Windows 11 へのアップグレード後に設定に加えた変更はすべて失われます。         ユーザー ファイルのパックアップはお済みですか? 通常はこれらに影響はありませんが、パックアップしておくことをお勧めします。         次へ         エャンセル         Windows 10 に復元する                                                                                                    | ⑨内容を確認し、[次へ]をクリックします。 ⑩ [次へ]をクリックします。                                                                                                    |
| Windows 10 に変元する         知っておくべきこと         この処理には時間がかかる可能性があり、完了するまで PC を使うことはできません。PC を電源に接続した<br>状態で、電源を入れたままにしておいてください。         復元後は:         ・一部のアプリとプログラムは再インストールが必要になります。         ・Windows 11 へのアップグレード後に設定に加えた変更はすべて失われます。         ユーザー ファイルのパックアップはお済みですか? 通常はこれらに影響はありませんが、パックアップしておくことをお勧めします。         次へ         エーケーファイルのパックアップはお済みですか? 通常はこれらに影響はありませんが、パックアップしておくことをお勧めします。         Windows 10 に変元する                                                                                                    | ⑨内容を確認し、[次へ]をクリックします。 ① [次へ]をクリックします。                                                                                                    |
| Windows 10 に運売する         知っておくべきこと         この処理には時間がかかる可能性があり、完了するまで PC を使うことはできません。PC を電源に接続した         状態で、電源を入れたままにしておいてください。         復元後は:         ・一部のアプリとプログラムは再インストールが必要になります。         ・Windows 11 へのアップグレード後に設定に加えた変更はすべて失われます。         ユーザーファイルのバックアップはお済みですか? 通常はこれらに影響はありませんが、バックアップしておくことをお勧めします。         次へ       キャンセル         Windows 10に運売する         ロックアウトされないようにご注意ください                                                                                                    | <ul> <li>⑨内容を確認し、[次へ]をクリックします。</li> <li>⑩ [次へ]をクリックします。</li> <li>※Windows11 へアップグレードした後に</li> </ul>                                                       |
| Windows 10 に復元する           知っておくべきこと           この処理には時間がかかる可能性があり、完了するまで PC を使うことはできません。 PC を電源に接続した<br>状態で、電源を入れたままにしておいてください。           復元後は:           ・一部のアプリとプログラムは再インストールが必要になります。           ・Windows 11 へのアップグレード後に設定に加えた変更はすべて失われます。           ユーザー ファイルのバックアップはお済みですか? 通常はこれらに影響はありませんが、バックアップしておくことをお勧めします。           文へ           マーゲー           Windows 10 に復元する           ロックアウトされないようにご注意ください           パスワードを使用してWindows 10にサインインした場合は、パスワードを確認してください。                                                                                                    | <ul> <li>⑨内容を確認し、[次へ]をクリックします。</li> <li>⑩ [次へ]をクリックします。</li> <li>※Windows11へアップグレードした後に</li> <li>パスロードの変更を行った場合は</li> </ul>                               |
| Windows 10 に復元する           知っておくべきこと           この処理には時間がかかる可能性があり、完了するまで PC を使うことはできません。PC を電源に接続した<br>状態で、電源を入れたままにしておいてください。           復元後は:           ・一部のアブリとプログラムは再インストールが必要になります。           ・Windows 11 へのアップグレード後に設定に加えた変更はすべて失われます。           ユーザーファイルのパックアップはお済みですか? 通常はこれらに影響はありませんが、パックアップしておくことをお勧めします。           文へ         キャンセル           Windows 10 に復元する           リックアウトされないようにご注意ください           パスワードを使用してWindows 10にサインインした場合は、パスワードを確認してください。           そのパスワードを使わずにサインインすることはできません。                                                                                                    | <ul> <li>⑨内容を確認し、[次へ]をクリックします。</li> <li>⑩ [次へ]をクリックします。</li> <li>※Windows11へアップグレードした後に<br/>パスワードの変更を行った場合は、</li> </ul>                                   |
| Windows 10 に復元する           知っておくべきこと           の処理には時間がかかる可能性があり、完了するまで PC を使うことはできません。 PC を電源に接続した<br>状態で、電源を入れたままにしておいてください。           炉で洗           ・部のアガリとプログラムは再インストールが必要になります。           ・Windows 11 へのアップグレード後に設定に加えた変更はすべて失われます。           ・サーファイルのパックアップしード後に設定に加えた変更はすべて失われます。           ・サーファイルのパックアップしたド後に設定に加えた変更はすべて失われます。           ・サーファイルのパックアップしてお次できかり、通常はこれらに影響はありませんが、パックアップしておぐこと<br>なお動めします。           ・文へ         ヤッセル           Windows 10 に復元する           ・ロックアウトされないようにご注意ください。           パスワードを使用してWindows 10にサインインした場合は、パスワードを確認してください。           そのパスワードを使わずにサインインすることはできません。                                                                                                    | <ul> <li>⑨内容を確認し、[次へ]をクリックします。</li> <li>⑩ [次へ]をクリックします。</li> <li>※Windows11 へアップグレードした後にパスワードの変更を行った場合は、<br/>Windows10 時のパスワードが必要です。</li> </ul>           |
| Windows 10に復元する         知っておくべきこと         の処理には時間がかかる可能性があり、完了するまで PC を使うことはできません。 PC を電源に接続した<br>が思っ、電源を入れたままにしておいてください。         ビーがの         ・ 部の アガリと プログラムは 再インストールが 必要になります。         ・ 小 Indows 11 への アップグレード後に設定に加えた 変更は すべて 失われます。         ・ サーク・ファイルのバックアップはお 済みですか? 通常は これらに 影響は ありませんが、 バック アップしておくこと なお助めします。         ・ パーク・ファイルのバックアップはお 済みですか? 通常は これらに 影響は ありませんが、 バック アップしておくこと たお勧めします。         ・ パーク・ファイルのバック アップは お 済みですか? 通常は これらに 影響は ありませんが、 バック アップしておくこと た お助めします。         ・ パーク・アッグ いたり いたり いたり いたり いたり いたり いたり いたり いたり いたり                                                                                                    | <ul> <li>⑨内容を確認し、[次へ]をクリックします。</li> <li>⑩ [次へ]をクリックします。</li> <li>※Windows11へアップグレードした後にパスワードの変更を行った場合は、Windows10時のパスワードが必要です。</li> </ul>                  |
| Windows 10に復元する           知っておくべきこと           この処理には時間がかかる可能性があり、完了するまで PC を使うことはできません。 PC を電漆に接続した<br>状態で、電漆を入れたままにしておいてください。           地元後記           ・一部のアブリとプログラムは再インストールが必要になります。           ・Windows 11 へのアップリード後に設定に加えた変更はすべて失われます。           エーザーファイルのバックアップはお済みですか? 通常はこれらに影響はありませんが、バックアップしておくこと<br>たお勧めします。           文へ         エヤンセル           Vindows 10に復元する           リックアウトされないようにご注意ください           パスワードを使用してWindows 10にサインインした場合は、パスワードを確認してください。           そのパスワードを使わずにサインインすることはできません。                                                                                                    | <ul> <li>⑨内容を確認し、[次へ]をクリックします。</li> <li>⑩ [次へ]をクリックします。</li> <li>※Windows11へアップグレードした後に<br/>パスワードの変更を行った場合は、</li> <li>Windows10時のパスワードが必要です。</li> </ul>   |
| Windows 10に復元する         知っておくべきこと         の処理には時間がかかる可能性があり、完了するまで PC を使うことはできません。 PC を電源に接続した 沈密 (空源) ないます、         地式 (空源)         ・ 部のフガリン つび うんは再 インストールが 必要になります。         ・ 1000 アリン つび うんは再 インストールが 必要になります。         ・ 1000 アリン つび うんは再 インストールが 必要になります。         ・ 1000 アリン つび うんは再 インストールが 必要になります。         ・ 1000 アリン つび クラムは再 インストールが 必要になります。         ・ 1000 アリン つび クラムは 再 インストールが 必要になります。         ・ 1000 アリン つび クラムは 再 インストールが 必要になります。         ・ 1000 アリン つび クラムは 再 インストールが 必要になります。         ・ 1000 アレク つび クラムは 声 インストールが 必要になります。         ・ 1000 アレク つび クラム なり うび 通常 は これらに 影響は ありませんが、 パック アップしてお くこと なき 勃めします。         Vindows 10 に 夏元 子 き         ・ ロック アレクト さんな いく こう 「 き 夜 使 力 いく かく かく かく かく かく かく かく かく かく かく う に き ま せん。         ・ ロック アレクト さんな いく こう 「 き 夜 使 力 パン 「 ち 夜 使 助 引 に サイン イン ア す る ことは でき ま せん。         ・ パック 「 ち 夜 使 力 ず パッグ イン ア す る ことは でき ま せん。 | <ul> <li>⑨内容を確認し、[次へ]をクリックします。</li> <li>⑩ [次へ]をクリックします。</li> <li>※Windows11 ヘアップグレードした後に<br/>パスワードの変更を行った場合は、</li> <li>Windows10 時のパスワードが必要です。</li> </ul> |
| Windows 10 に変売する           知っておくべきこと           ごの処理には時間がかかる可能性があり、完了するまで PC を使うことはできません。 PC を電源に接続した<br>状態で、電源を入れたまましておいてください、           使元後記           ・一部のアガリとプログラムは再インストールが必要になります。           ・Windows 11 へのアップグレード後に設定に加えた変更はすべて失われます。           ユーザーファイルのバックアップした皆読みですか? 通常はこれらに影響はありませんが、バックアップしておくこと<br>をお勧めします。           文へ         キャンセル           Vindows 10 に覚売する           ロックアウトされないようにご注意ください           パスワードを使わずにサインインすることはできません。           次ハ                                                                                                    | <ul> <li>⑨内容を確認し、[次へ]をクリックします。</li> <li>⑩ [次へ]をクリックします。</li> <li>※Windows11へアップグレードした後に<br/>パスワードの変更を行った場合は、</li> <li>Windows10時のパスワードが必要です。</li> </ul>   |

| Windows 10 に復元する                                                                                                    |                                         | ⑪ [Windows10 に復元する] または [以                                                                                     |
|----------------------------------------------------------------------------------------------------|-----------------------------------------|----------------------------------------------------------------------------------------------------|
| Windows 11 をお試しいただきありがとうございます                                                                                                    |                                         | 前のビルドに戻す]をクリックします。                                                                                             |
| 強化された検索機能、セキュリティ、スタートアップが必要になったら、いつでも Windows 11 に戻ってきてく<br>ださい。                                                                                                    |                                         | ⑫再起動が始まり、「以前のバージョン<br>のWindows を復元しています」表示され<br>ます。                                                            |
| Wi                                                                                                    | ndows 10 に復元する キャンセル                    |                                                                                                    |
| № 1<br>16:57<br>1/л13 П (ж)                                                                                                    | 2<br>2<br>他のユーザー<br>-ザーネ<br>A<br>メノ-ド → | <ul> <li>⑬図1で画面をクリックまたは、</li> <li>[Enter] キーを押下し、図2へ切り替えます。ID・パスワードを入力し</li> <li>Windows ヘサインインします。</li> </ul> |
| Image: Second second second |                                         | ⑭以前の Windows10 のデスクトップ画面<br>が表示されれば復元は完了です。                                                                    |
| 💶 🔎 глісій, яльтефія 🗧 😑 🔁                                                                                                    | 國 雍い紫外線 ヘ □ ⊕ ∜ A 1436 📆                |                                                                                                    |